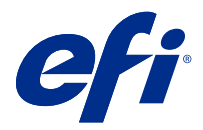

# **EFI Cloud Connector**

EFI Cloud Connector připojuje tisková zařízení ke službám EFI IQ.

EFI IQ je sada cloudových aplikací pro poskytovatele tiskových služeb.

S aplikací EFI Cloud Connector můžete spravovat, registrovat a sledovat tisková zařízení a připojení ke službám EFI IQ a webovým aplikacím.

#### Podporovaná zařízení

Nástroj EFI IQ podporuje Fiery servers spuštění verze System 10/10e a novějších.

#### Instalace

Konektor EFI Cloud Connector pro archový digitální tiskový stroj Fiery Driven lze nainstalovat kliknutím na tlačítko Stáhnout EFI Cloud Connector na webu EFI IQ.

### Konfigurace nastavení proxy

Nakonfigurujte nastavení proxy serveru pro připojení k serveru EFI IQ skrz bránu firewall pomocí nástroje EFI Cloud Connector.

Servery EFI Cloud Connector a Fiery server musí být na stejné proxy síti.

- 1 Spusťte aplikaci EFI Cloud Connector z jednoho z následujících míst:
  - Windows: Spustit > Fiery > EFI Cloud Connector
  - Mac OS: Přejít > Aplikace > Fiery > EFI Cloud Connector

Poznámka: V prohlížeči můžete otevřít EFI Cloud Connector z aplikace http://localhost:11214.

- 2 Klikněte na Konfigurovat nastavení proxy.
- 3 V okně Nastavení proxy vyberte možnost Použít proxy.
- 4 Vyberte možnost Automaticky u Metody zabezpečení serveru proxy.
- 5 Do textových polí zadejte následující informace:
  - Název serveru proxy
  - Port

- Uživatelské jméno serveru proxy
- Heslo serveru proxy
- 6 Klikněte na možnost Test.

Pokud ke test konfigurace proxy úspěšný, zobrazí se zpráva v okně Nastavení proxy.

7 Klikněte na tlačítko Uložit.

#### Registrace serveru Fiery server

Připojte Fiery server k EFI IQ pomocí EFI Cloud Connector.

Každý Fiery server musí být online.

Aplikace EFI Cloud Connector musí být nainstalována v systému, který se spouští současně s připojenými servery Fiery servers.

Je-li hostitelský systém EFI Cloud Connector vypnut, bude Fiery servers připojený přes EFI Cloud Connector zobrazen v režimu offline.

- 1 Spusťte aplikaci EFI Cloud Connector z jednoho z následujících míst:
  - Windows: Spustit > Fiery > EFI Cloud Connector
  - Mac OS: Přejít > Aplikace > Fiery > EFI Cloud Connector

Poznámka: V prohlížeči můžete otevřít EFI Cloud Connector z aplikace http://localhost:11214.

- 2 Vyberte Fiery server, který chcete zaregistrovat, nebo klikněte na tlačítko Přidat server a zadejte název zařízení nebo IP adresu.
- 3 Zadejte heslo správce Fiery pro zařízení a pak klikněte na tlačítko Zaregistrovat.
- 4 Zadejte údaje a heslo svého účtu EFI IQ.
- 5 Klikněte na položku Přihlásit se.

#### Ukončení sledování tiskového zařízení

Zastavte sledování tiskového zařízení v aplikaci EFI Cloud Connector a odpojte tiskové zařízení od služeb EFI IQ.

Poznámka: Odpojená zařízení jsou stále registrována v EFI IQ.

- 1 Spusťte aplikaci EFI Cloud Connector z jednoho z následujících míst:
  - Windows: Spustit > Fiery > EFI Cloud Connector
  - Windows: ikona EFI Cloud Connector na ploše
  - Mac OS: Přejít > Aplikace > Fiery > EFI Cloud Connector
  - Ubuntu: ikona EFI Cloud Connector na ploše
- 2 Vyhledejte tiskové zařízení, které chcete odebrat.

# **3** Klikněte na položku 👕 .

4 Klikněte na tlačítko Ano.

## Deaktivovat EFI Cloud Connector

Deaktivujte EFI Cloud Connector a uvedená zařízení se odpojí od EFI IQ.

Poznámka: Odpojená zařízení jsou stále registrována v EFI IQ.

- 1 Spusťte aplikaci EFI Cloud Connector z jednoho z následujících míst:
  - Windows: Spustit > Fiery > EFI Cloud Connector
  - Windows: ikona na ploše EFI Cloud Connector
  - Mac OS: Přejít > Aplikace > Fiery > EFI Cloud Connector
  - Ubuntu: ikona EFI Cloud Connector na ploše
- 2 Klikněte na své Uživatelské jméno.

Poznámka: Vaše Uživatelské jméno bude e-mailová adresa připojená k vašemu účtu EFI IQ.

- **3** Klikněte na Deaktivovat ECC. EFI Cloud Connector se restartuje.
- 4 Zavřete okno EFI Cloud Connector.